#### **GUJARAT BIOTECHNOLOGY UNIVERSITY GIFT City, Gandhinagar, Gujarat Academic Department**

No.: GBU/ADS/e-file/265/2024/0480/Admin

Dt. 12-07-2024

#### **Notification for Payment of Academic Fees**

Gujarat Biotechnology University had invited the online application for admission to its M.Sc. Biotechnology Program for total 100 seats (+10 % EWS) to which total 456 Application had been received. After Document Verification and scrutiny of the records, the merit list of the eligible applicants is prepared and uploaded on the university website. As per the admission brochure for 2024 the following instructions are issued after having approval of the competent authority of GBU.

The applicants, who had paid the token fees of Rs. 15000/- are hereby instructed to make the full payment of the fees as per the respective category on or before 17<sup>th</sup> July 2024 (midnight). The provisional admission stands cancelled if the full fees payment is not received on or before the due date of the payment i.e. 17<sup>th</sup> July 2024 (midnight).

GBU shall be offering these vacant seats to GAT-B, IITJAM and CUET-PG applicants as per the merit list after 18<sup>th</sup> July 2024. The relevant notification to this effect shall be published and uploaded on GBU website.

The step-by-step guide to pay the full fees through GBU's Admission portal is attached herewith for information.

As per the admission brochure, the orientation cum induction program for the newly admitted students shall start from 15<sup>th</sup> July 2024. All the applicants are instructed to report to GBU with all the original documents.

This is the provisional admission and subject to the final verification of the documents at the time of physical reporting at GBU as per the Admission brochure timeline. For any query contact on <a href="mailto:admission@gbu.edu.in">admission@gbu.edu.in</a>

Signed by: VIMALKUMAR D SHAH Organization Unit: Gujarat Biotechnology University(GBU) Organization Name: GOVERNIE N10730 Shah Deputy Registrar & Chairperson, SRSG, GBU

To: All Concerned Encl.: As per above

# How To Pay Fees

## **<u>Regular Tuition Fees</u>**

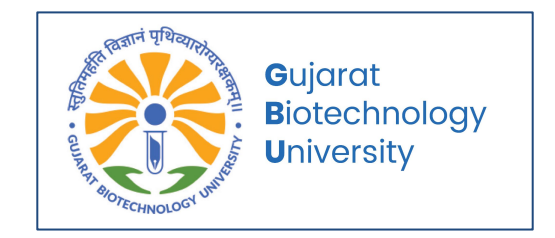

#### Fee Payment Instructions: For 1st Semester Students

- 1. Go to <u>https://fees.gbu.edu.in/</u>.
- 2. Enter your GR Number and Date of Birth (DOB).
  - (You can find your GR Number on your Admission Token Fees Receipt.)
- 3. Press Search.
- 4. Your pending amount will be displayed. Verify it and click on **Pay**.
- 5. Enter your mobile number and email address.
- 6. Select your preferred payment method (UPI, QR, Net Banking, Debit/Credit Card).
- 7. After successful payment, you will receive an email regarding the payment status.

### Fee Payment Instructions: For After the 1st Semester Students

- 1. Go to <u>https://fees.gbu.edu.in/</u>.
- 2. Enter your GR Number/Enrollment Number and Date of Birth (DOB).
- 3. Press Search.
- 4. Your pending amount will be displayed. Verify it and click on **Pay**.
- 5. Enter your mobile number and email address.
- 6. Select your preferred payment method (UPI, QR, Net Banking, Debit/Credit Card).
- 7. After successful payment, you will receive an email regarding the payment status.

#### **Viewing Receipts:**

- You can find all your receipts in your ERP Login Portal: Login and Find Fees Section
- <u>https://student.gbu.edu.in/PrintFeesReceipt.aspx</u>.

## 1. Enter your Enrollment Or GR Number and Date of Birth (DOB).

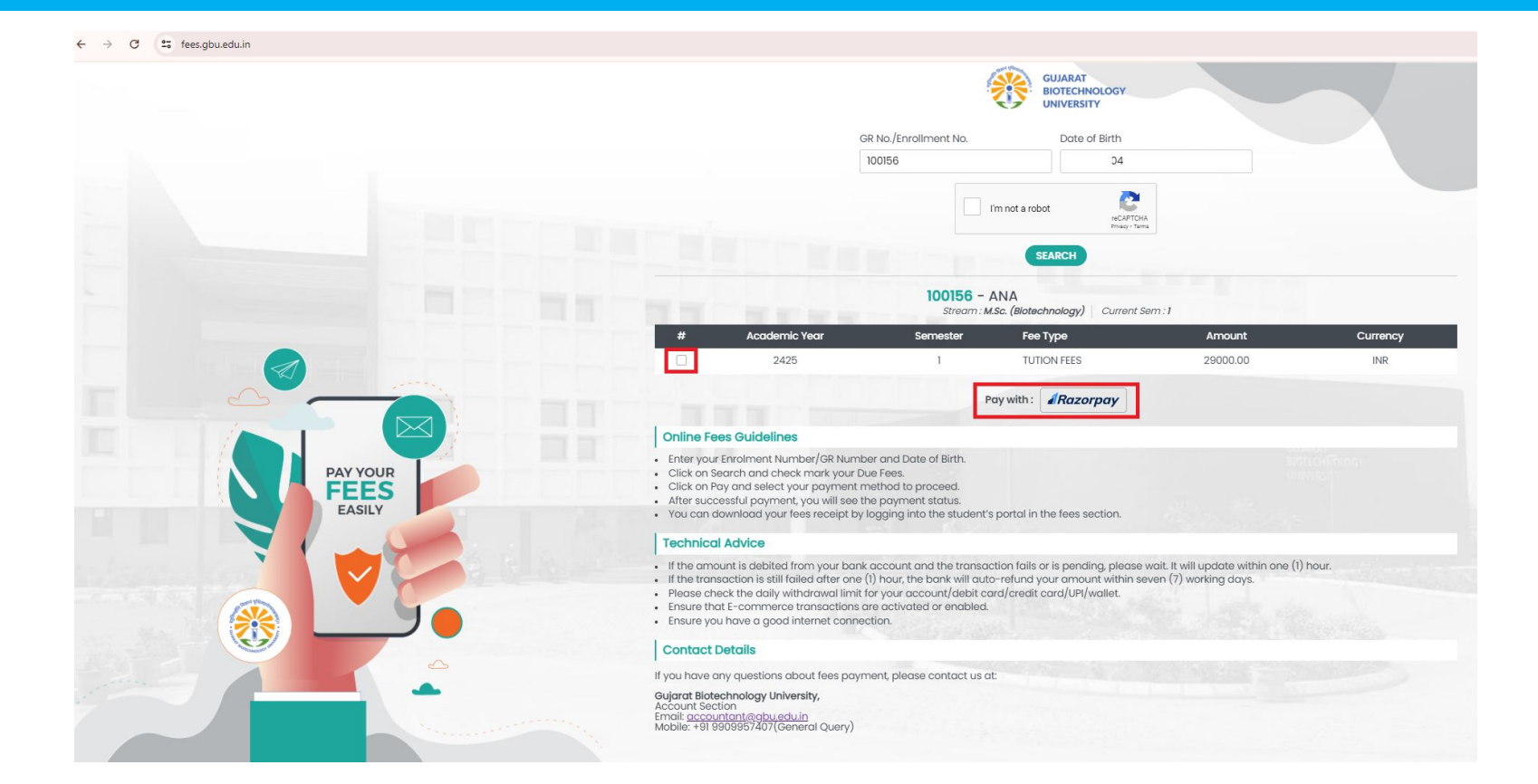

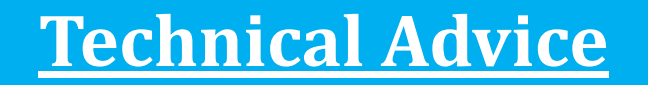

- <u>Ensure your debit/credit/internet Banking transactions are enabled or</u> <u>activated.</u>
- If the amount is debited from your bank account and the transaction fails or is pending, please wait. It will update within one (1) hour.
- If the transaction is still failed after one (1) hour, the bank will auto-refund your amount within seven (7) working days.
- Please check the daily withdrawal limit for your account/debit card/credit card/UPI/wallet.
- Ensure you have a good internet connection.

## Enter Detail, Select Payment Method and do Payment.

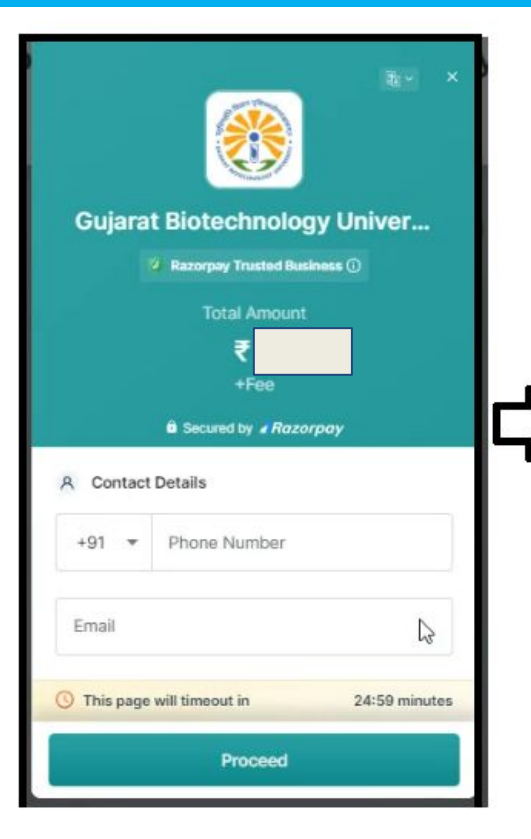

| UPI, Cards & N | Nore   |           |
|----------------|--------|-----------|
|                | QR     | «C-».     |
| Card           | 40     | ¥2 •••• • |
| Metba          | anking |           |
| G Wallet       | t      | 11 × 2 ×  |
|                |        |           |

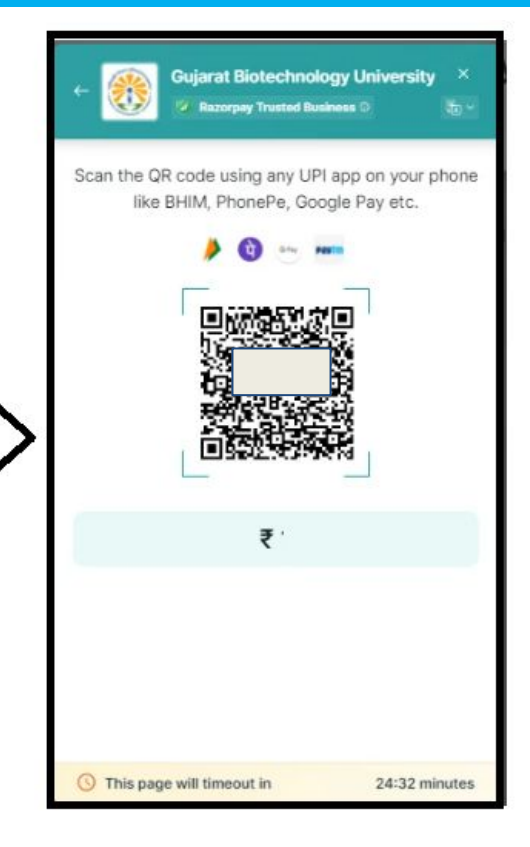

## You will received mail regarding fees payment successfully.

| Payment successful for GUJARAT BIOTECHNOLOGY UNIVERSITY $D$ into x |                                            | 8 C |
|--------------------------------------------------------------------|--------------------------------------------|-----|
| Receipt for GUJARAT BIOTECHNOLOGY UNIVERSITY<br>Amount: ₹1.00      |                                            |     |
| E <sup>Amount</sup><br>₹1.00                                       | Issuer<br>GUJARAT BIOTECHNOLOGY UNIVERSITY |     |
| Ο Date 2<br>13 Jun 2                                               | Confirmation number<br>pay_OMABbcggx9Rime  |     |
| Is this correct? 1년 두파                                             |                                            |     |

## You will received mail regarding fees payment successfully.

| GUJARAT BIOTEC                           | HNOLOGY UNIVERSITY                                   |  |
|------------------------------------------|------------------------------------------------------|--|
|                                          | <b>0</b>                                             |  |
| Paid S                                   | iuccessfully                                         |  |
| Payment Id                               | pay_OMABbcggx9Rii                                    |  |
| Method                                   | UPI<br>m@ybl                                         |  |
| Paid On                                  | 13th Jun, 2024 13:00:34 PM IST                       |  |
| Email                                    | nail.com                                             |  |
| Mobile Number                            | ;7487527                                             |  |
| For any order related que<br>BIOTECHNC   | ries please reach out to GUJARAT<br>DOGY UNIVERSITY  |  |
| Please report this paym<br>or fraudulent | nt if you find it to be suspicious<br>Report Payment |  |
| Powered By CRaz                          | orpay Software Private Ltd                           |  |

### Sample Receipt from ERP Students Portal.

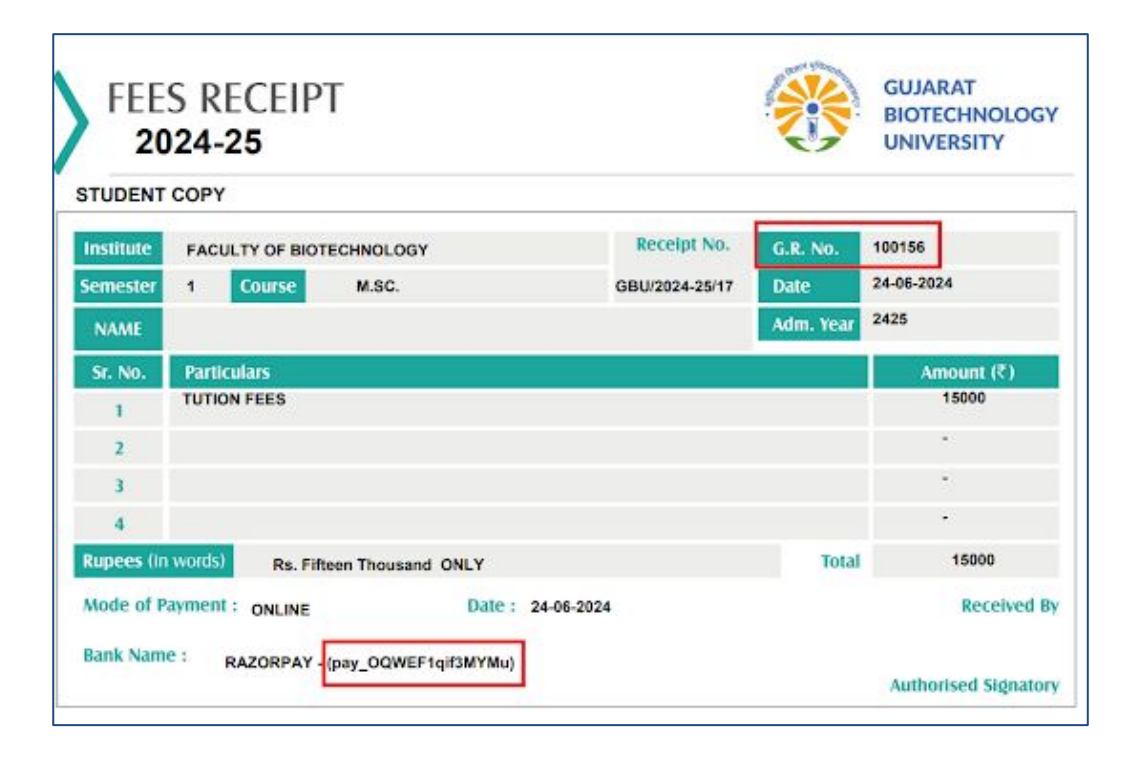

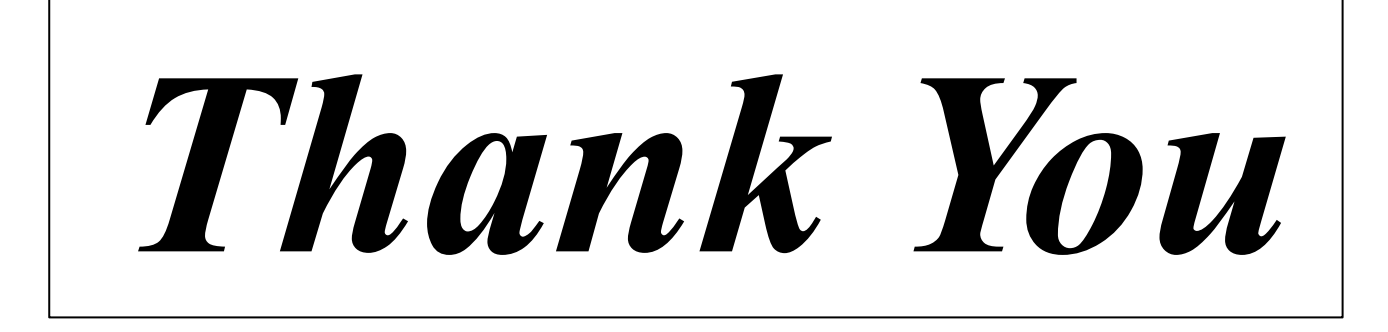